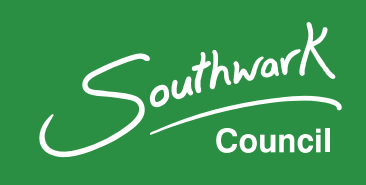

# Southwark Council's Parking Permit solution

How to purchase a virtual visitor permit(s).

# Contents

| Southwark Council's Parking Permit solution                     | . 1 |
|-----------------------------------------------------------------|-----|
| How to purchase a virtual visitor permit(s)                     | . 1 |
| Step-by-step guide on how to purchase virtual visitor permit(s) | . 3 |
| Step 1: Access the new permit solution                          | . 3 |
| Step 2: Select 'Buy visitor permits'                            | . 3 |
| Step 3: Select your permit                                      | . 4 |
| Step 3: Number of visitor permits required                      | . 5 |
| Step 4: Accept terms and conditions                             | . 5 |
| Step 5: Summary page                                            | . 6 |
| Step 6: Make payment                                            | . 7 |
| Step 7: Application complete                                    | . 8 |
| Need help?                                                      | . 8 |

# Step-by-step guide on how to purchase virtual visitor permit(s)

#### **Step 1: Access the new permit solution**

Access the new permit system here and log in.

| Southwark Council Parking Permits                                                                                                    |                         |  |
|----------------------------------------------------------------------------------------------------|-------------------------|--|
| If you had valid permits in our previous permit system, to access your permits in your new account when you first login, please follow the forgot your password link to set up a new password. |                         |  |
| Username (this may be your email address) *                                                                                                    | Do not have an account? |  |
| example@email.co.uk                                                                                                    | Register for an account |  |
| Password *                                                                                                    |                         |  |
| Show Password                                                                                                    |                         |  |
| Forgot your password?                                                                                                    |                         |  |
| Log in                                                                                                    |                         |  |

#### Step 2: Select 'Buy visitor permits'

You will be taken to our permit landing page. Please select 'Buy visitor permits' under the heading entitled 'Visitor permits'.

| Your permits                          |
|---------------------------------------|
| View your permits                     |
| See permits you can apply for         |
| Visitor permits                       |
| View or change booked visitor permits |
| View and book visitor parking permits |
| Buy visitor permits                   |
| Previous vouchers                     |
| Your account                          |
| View or change your details           |
| Delete your account                   |

# Step 3: Select your permit

You will be taken to a webpage providing all the types of visitor permits you are eligible to apply for. Choose the one you need and select 'Buy now'.

| Description                    |                             |
|--------------------------------|-----------------------------|
| Residents On                   | Street Visitor - All Day    |
| Visitor permit                 | type                        |
| 1 Day                          |                             |
| Maximum nur                    | nber of permits you can buy |
|                                |                             |
| 90                             |                             |
| 90<br>Cost                     |                             |
| 90<br><b>Cost</b><br>£6.70     |                             |
| 90<br>Cost<br>£6.70<br>Actions |                             |

# Step 3: Number of visitor permits required

Enter the number of visitor permits you need and select 'next'.

| Buy visitor permits                                                                                                    |                                       |  |  |
|----------------------------------------------------------------------------------------------------|---------------------------------------|--|--|
| Enter the number of visitor permits you want to buy. Once you have bought your permits, you can then book visitor permits for the day/time you need. |                                       |  |  |
| Description                                                                                                    | Residents On Street Visitor - All Day |  |  |
| Visitor permit type                                                                                                    | 1 Day                                 |  |  |
| Maximum number of permits<br>you can buy                                                                                                    | 90                                    |  |  |
| Cost                                                                                                    | £6.70                                 |  |  |
| Number of visitor permits *                                                                                                    |                                       |  |  |
| Next Cancel                                                                                                    |                                       |  |  |

### **Step 4: Accept terms and conditions**

You will be required to read and accept the terms and conditions to proceed. Select Next.

| I accept the terms and conditions                            |                                |         |  |
|--------------------------------------------------------------|--------------------------------|---------|--|
| I confirm I understand and accept the terms and conditions * |                                |         |  |
| Next                                                         | Print the terms and conditions | Cancel  |  |
| Next                                                         | Philt the terms and conditions | Calleer |  |

# Step 5: Summary page

Select 'Next'

| Buy visitor permits - Summary |                                       |
|-------------------------------|---------------------------------------|
| Description                   | Residents On Street Visitor - All Day |
| Visitor permit type           | 1 Day                                 |
| Cost                          | £6.70                                 |
| Number of visitor permits     | 1                                     |
| Total cost                    | £6.70                                 |

# Step 6: Make payment

Complete all fields on the payment page and select 'Next'.

| eKashu Pay         | ment details<br>it voucher(s) Residents On Street Visitor - All Day |  |
|--------------------|---------------------------------------------------------------------|--|
|                    | SafeKey: ProtectBuy: J/Secure ID Check SECURE                       |  |
| Credit or Debit Ca |                                                                     |  |
| * Card Number:     | * Expires End:                                                      |  |
|                    | Valid From:                                                         |  |
| Card Security Code | What is this?                                                       |  |
| Cardholder         |                                                                     |  |
| * Email Address:   |                                                                     |  |
| * Title: * Fin     | st Name: * Last Name:                                               |  |
| * Address 1:       | Address 2:                                                          |  |
| * Town/City:       | County:                                                             |  |
| Postcode:          | * Country:<br>United Kingdom                                        |  |
| lelephone Number   | : Iype:                                                             |  |
| Continue           |                                                                     |  |

# **Step 7: Application complete**

If payment is successful, the following message will appear.

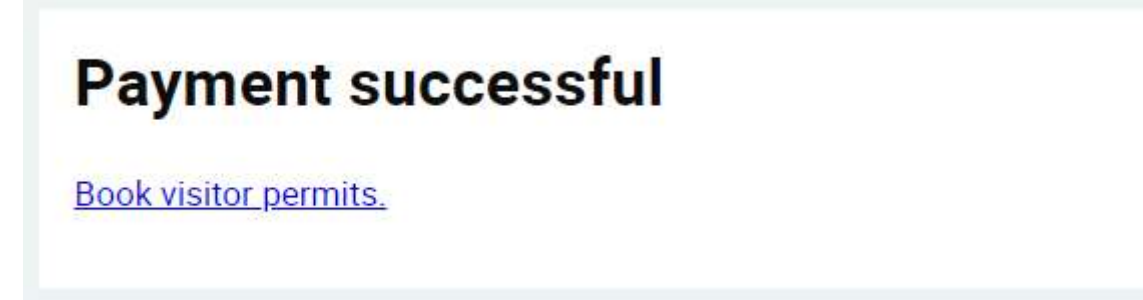

### **Need help?**

The new permit web pages are designed to be simple to use.

We want to do everything we can to ensure the transition is as easy as possible for all residents.

For general information about parking permits, see our parking and permits pages.

You can also email:

- the on-street parking team at parking@southwark.gov.uk
- the estates parking team at <u>estatesparking@southwark.gov.uk</u>